# **Class Group Registration**

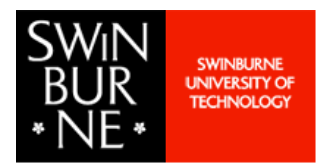

# Master of Physiotherapy

### The importance of selecting a Class Group

The Master of Physiotherapy timetable has been organised into grouped schedules. Each student must choose one specific group of classes from among four options to be registered.

The grouped timetable is designed to accommodate scheduling for placements. Failure to adhere strictly to the allocated group timetable may result in conflicts with your placement schedule.

# To view a video of these instructions click here

# Search for the Group timetables

- **1.** Go to the <u>Timetable website</u>
- 2. Select Courses
- 3. Go to the **Refine** field and use the following guide to determine what timetable code to enter:

| Course Code    | MA-PHYS1                                                                           |
|----------------|------------------------------------------------------------------------------------|
| Year           | Choose the year based on when you commenced the course e.g. 1st year students = Y1 |
| Admission Year | What year did you commence the course e.g. if you commenced in 2024, type in 2024M |

Type in the timetable code based on the code guide above. Examples of this code :

- 1st year student admitted into the course in 2025 = MA-PHYS1\_Y1\_2025M
- 2nd year student admitted into the course in 2024 = MA-PHYS1\_Y2\_2024M
- 4. Click Filter

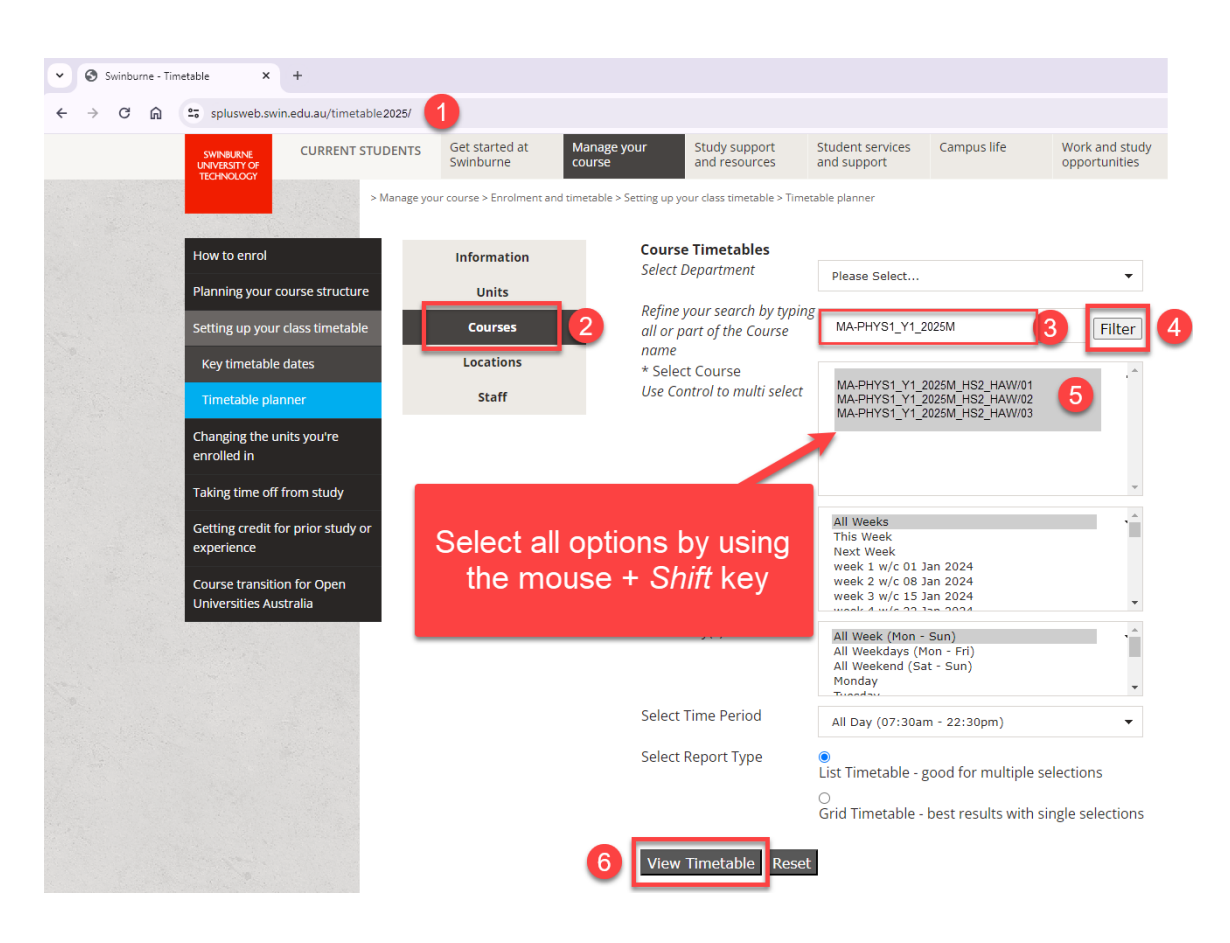

My Swinburne

# **Class Group Registration**

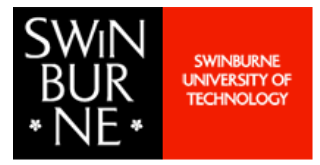

**Master of Physiotherapy** 

## Review all Group schedules and choose a Group Number

- 1. This is a scrollable page that outlines each Group Schedule. Review and choose the group number that suits
- 2. You can sort the schedule into day order by clicking on the Day header
- 3. Any classes that are on-line will have the code "ONL" at the start of their location
- 4. The **Teaching Week** column indicates the teaching pattern for each activity. You can click on the blue hyperlinks to view the corresponding dates. NOTE: some activities do not run every week

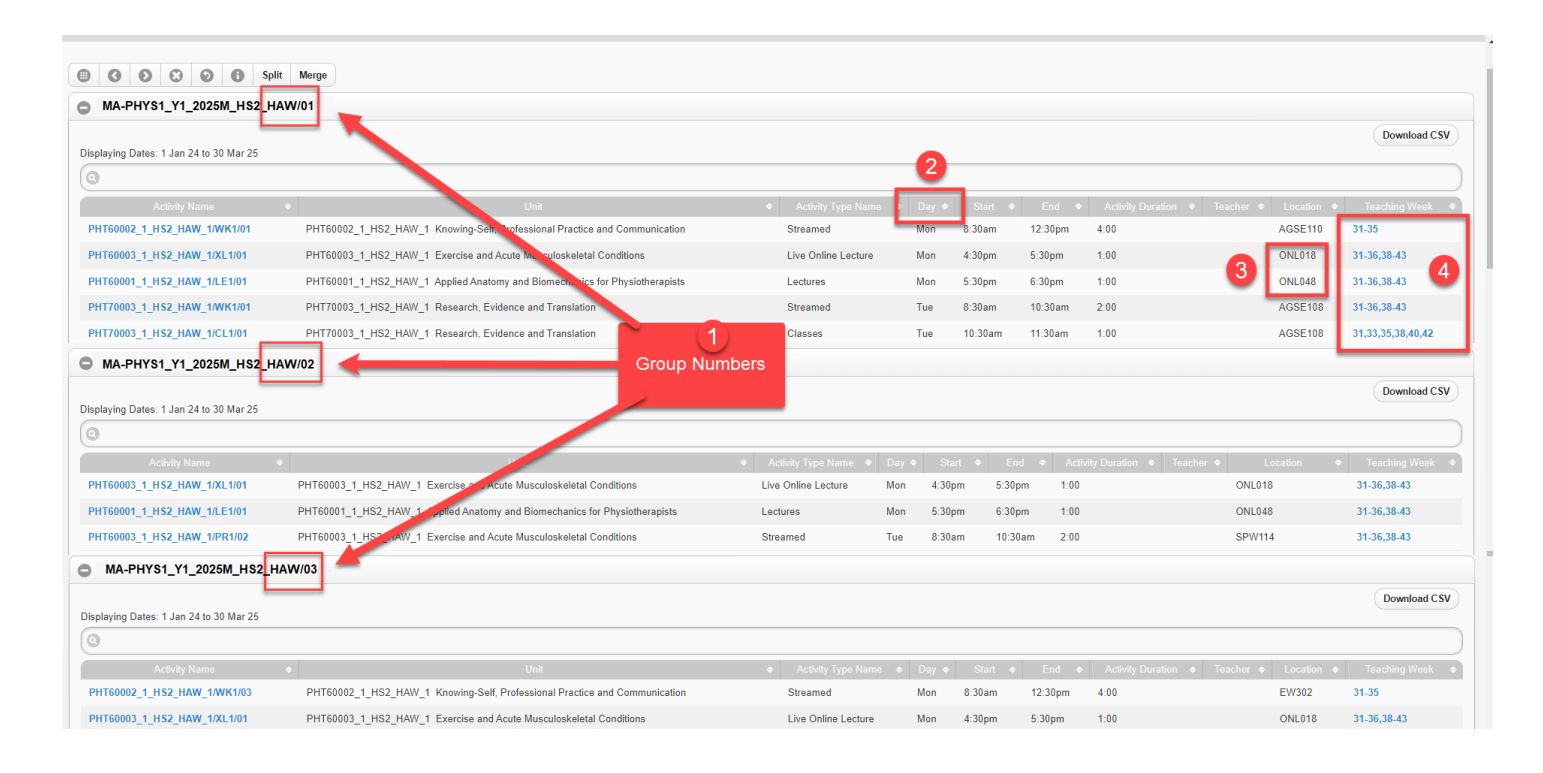

### Go to the Student Portal

- 1. Login to your <u>Student Portal</u>
- 2. Go to the My Class Registrations tile. Select the teaching period that is listed under Open Registration

|                                                                                                    |                            |                                                                                                    |                     |                                                                                                    | Anika Niles            | MORE |
|----------------------------------------------------------------------------------------------------|----------------------------|----------------------------------------------------------------------------------------------------|---------------------|----------------------------------------------------------------------------------------------------|------------------------|------|
|                                                                                                    |                            | Enterprise Search                                                                                                 | с                   | 2                                                                                                    |                        |      |
| My Swinburne                                                                                                    |                            |                                                                                                    |                     |                                                                                                    |                        |      |
| My Details                                                                                                    | My Applications            | My Study                                                                                                    | My Tasks            | My Finances                                                                                                   | My Class Registrations |      |
| My Details                                                                                                    | Summary Lapsed In Progress | Study Plans                                                                                                    | Summary Due Soon    | My Finances                                                                                                   | Open Registrations     |      |
| Wy Email<br>1033/1563,@pwin.edu.au<br>My Phone<br>Pless specify a preferred phone number<br>Wy Address<br>2 Join Street<br>Handborn VIC 3122 | O recent applications      | BA.ESS     Bacheor of Exercise and Sport Science     Passed     Ma.PHYS1     Master of Physiotherepy     Admitted | Dio deta avaliatole | View my finances     Make a payment     Make a unit payment     Moke a unit payment     O My outstanding fees | 2025 Semester 1        |      |

# My Swinburne Class Group Registration

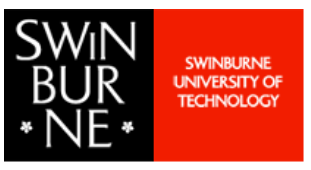

Master of Physiotherapy

# Auto Registered into single activity options

You will be automatically registered into activities with a single option. This is typically your Lectures

| ←                                                                                   |                                            |
|-------------------------------------------------------------------------------------|--------------------------------------------|
| () Help                                                                             |                                            |
|                                                                                     |                                            |
|                                                                                     |                                            |
| Class Registration                                                                  | Preview                                    |
| <ul> <li>PHT60001 - Applied Anatomy and Biomecha</li> </ul>                         | nics for Physiotherapists 2 Unit Details   |
| Class 1<br>Selection not made                                                       | Colort                                     |
| Class 2<br>Selection not made                                                       | You will be                                |
| Lecture 1 - 1 MONDAY, 5:30 PM - 6:30 PM ONLINE, Online, HAWTHORN                    | automatically<br>registered into activites |
| Lecture 2 - 1<br>• TUESDAY, 5:30 PM - 6:30 PM<br>• ONLINE Online: HAWTHORN          | with a single option                       |
| PHT60002 - Knowing-Self, Professional Pract                                         | ice and Communication 2 Change 3 10 am     |
| Workshop 1                                                                          | 11 am                                      |
| Ecture 1 - 1<br>♥ WEDNESDAY, 9:30 AM - 10:30 AM<br>♥ EN413, Engineering, HAWTHORN   | Change Noon                                |
| Lecture 2 - 1<br>♥ WEDNESDAY, 10:30 AM - 11:30 AM<br>♥ EN413, Engineering, HAWTHORN | Change 1 pm                                |
| Lecture 3 - 1<br>• WEDNESDAY, 11:30 AM - 12:30 PM<br>• EN413, Engineering, HAWTHORN | Change 2 pm                                |

## Register into group schedule using the Select/Change button

- 1. Some activities will provide a **Select** button to click on for choosing your Group Schedule
- 2. If there is no Select button, but an **Orange warning**, click the Unit level **Change** button

| ← > My Class Registrations                                                                  |                                         |
|---------------------------------------------------------------------------------------------|-----------------------------------------|
| Help                                                                                        |                                         |
|                                                                                             |                                         |
| Class Registration                                                                          | Preview                                 |
| PHT60001 - Applied Anatomy and Biomechanics for Physiotherapists     2     Unit Details     |                                         |
| Class 1     O Select                                                                        | Use the individual                      |
| Class 2<br>Select                                                                           | where available                         |
| Lecture 1 - 1     MonDay, 5:30 PM - 6:30 PM     Online, HAWTHORN                            | 8 am                                    |
| Lecture 2 - 1     Source Change     TUESDAY, 5:30 PM - 6:30 PM     ONLINE, Online, HAWTHORN | 9 am                                    |
| PHT60002 - Knowing-Self, Professional Practice and Communication 2     Change 3             | Page Page Page Page Page Page Page Page |
| Workshop 1     O     Selection not made                                                     | PP                                      |
| Lecture 1 - 1     O WEDNESDAY,     Change                                                   |                                         |
|                                                                                             | Noon                                    |
| WEDNESDAY, button if there is no     EN413, Engine Select/Change button                     | <sup>1 pm</sup> No Select button?       |
| Ecture 3 - 1                                                                                | 2 pm                                    |
| ■ Lecture 4 - 1<br>● THURSDAY, 3:30 PM - 4:30 PM<br>● BA403, Business & Arts, HAWTHORN      | 3 pm                                    |
| Workshop 2<br>Selection not made                                                            | 4pm                                     |

# My Swinburne Class Group Registration

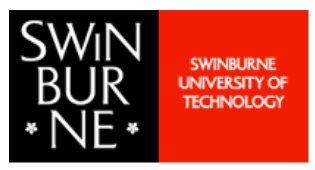

Master of Physiotherapy

## Choose your Group Schedule

Register into the activity number that reflects the Group Schedule you chose. For Example: if you chose the Group 3 schedule then find the Class/Workshop/Stream that is numbered 3

- 1. Click **Register** against the activity number that reflects your chosen Group number
- 2. Click the **Back Arrow** to return to My Class Registrations and register into all remaining activities

| ÷         | My Class Registrations                                                                                              |                                              | ← 📄                                                                                          | My Class Registration                                                       | 5                                                      |
|-----------|----------------------------------------------------------------------------------------------------|----------------------------------------------|----------------------------------------------------------------------------------------------|-----------------------------------------------------------------------------|--------------------------------------------------------|
| 0 Help    | p<br>Lass Registration                                                                                              | Example: if you chose<br>the Class/Workshop/ | the Group 3<br>Stream that is                                                                | schedule, find<br>numbered 3                                                |                                                        |
| ; مچ<br>ب | <ul> <li>Class 1 options for PHT60001 - Applied Anatomy and</li> <li>4 records.</li> </ul>                          | Click                                        | Register                                                                                     |                                                                             | ng-Self, Professional Practice and Comm                |
|           | Class 1 - 1<br>FRIDAY, 8:30 AM - 10:30 AM<br>SPW123, SPW, HAWTHORN<br>View on Calendar                              | Register                                     | orkshop 1 1 - Monday,<br>orkshop 2 1 - Monday,<br>View on Calendar                           | 8:30 AM ~ 12:30 PM / AGSE110, A<br>8:30 AM ~ 10:30 AM / AGSE110, A          | GSE, Hawthorn<br>GSE, Hawthorn<br>Register             |
| 1         | Class 1 - 2           FRIDAY, 8:30 AM - 10:30 AM           SPW212/SPW212a, SPW, HAWTHORN           View on Calendar | 24 PLACES LEFT                               | Str. am 2 - WK1 and<br>Worn hop 1 2 - Thursda<br>Work hop 2 2 - Thursda<br>Vr. v on Calendar | WK2<br>, 8:30 AM ~ 12:30 PM / AGSE110,<br>, 8:30 AM ~ 10:30 AM / AGSE107, . | AGSE, Hawthorn<br>AGSE, Hawthorn<br>Register           |
| 1         | Class 1 - 3<br>FRIDAY, 12:30 PM - 2:30 PM<br>SPW123, SPW, HAWTHORN<br>View on Calendar                              | 23 PLACES LEFT                               | Stream 3 - WK1 and<br>Workshop 1 3 - Monday<br>Workshop 2 3 - Monday<br>View on Calendar     | WK2<br>8:30 AM ~ 12:30 PM / EW302, Eng<br>8:30 AM ~ 10:30 AM / EW302, Eng   | gineering West, Hawthorn<br>gineering West, Hawthorn   |
|           | Class 1 - 4<br>FRIDAY, 12:30 PM - 2:30 PM<br>SPW212/SPW212a, SPW, HAWTHORN<br>View on Calendar                      | 24 PLACES LEFT                               | Stream 4 - WK1 and<br>Workshop 1 4 - Monday<br>Workshop 2 4 - Monday<br>View on Calendar     | WK2<br>12:30 PM ~ 4:30 PM / EW301, Eng<br>10:30 AM ~ 12:30 PM / AGSE110, .  | jineering West, Hawthorn<br>AGSE, Hawthorn<br>Register |

### Review weekly schedule in My Calendar

You can review your weekly schedule once you have registered into all classes. NOTE: it will take an hour after registering for this data to appear in your Calendar

1. Return to your Student Portal Dashboard, and **click** on the **My Calendar** tile

|                                                                               |                            |                                                            |                          |                                                              |                        | Anika Niles MORE         |
|-------------------------------------------------------------------------------|----------------------------|------------------------------------------------------------|--------------------------|--------------------------------------------------------------|------------------------|--------------------------|
| My Swinburne                                                                  |                            |                                                            |                          |                                                              |                        |                          |
|                                                                               |                            |                                                            |                          |                                                              |                        |                          |
| My Details                                                                    | My Applications            | My Study                                                   | My Tasks                 | My Finances                                                  | My Class Registrations | My Colendar 1            |
| My Details                                                                    | Summary Lapsed In Progress | Study Plans                                                | Summary Due Soon         | My Finances                                                  | Open Registrations     | Today Reminders          |
| 103321654_@swin.edu.au<br>My Phone<br>Please specify a preferred phone number | 0 recent applications      | BA-ESS<br>Bachelor of Exercise and Sport Science<br>Passed |                          | <ul> <li>View my finances</li> <li>Make a payment</li> </ul> | 2024 Semester 2        | _                        |
| My Address                                                                    |                            | MA-PHYS1                                                   |                          | Make a unit payment                                          |                        |                          |
| 2 John Street<br>Høwthorn, VIC, 3122<br>Australia                             |                            | Master of Physiotherapy<br>Admitted                        | (D)<br>No data available | ① My outstanding fees                                        |                        | (L)<br>No data available |
| My Other Contact                                                              |                            |                                                            |                          |                                                              |                        |                          |
| <ul> <li>View my details</li> </ul>                                           | Add a new application      | View Academic History                                      |                          |                                                              |                        | S View my calendar       |
| ^                                                                             | 0 Awaiting response        | 2 Study Plans                                              | 0 Awaiting response      | 210.40 Awaiting payment ^                                    | ^                      | 0 Activities Today       |

My Swinburne Class Group Registration

Master of Physiotherapy

# Review weekly schedule in My Calendar (continued)

#### 2. Click into the Date Range

#### 3. Select a week to review by clicking on a specific date

| 6          |                                                                  | >           | My Swinburne > N | v Calendar 1 message                      |           |                                                     |                      | Enterprise Sea | arch Q    |  |
|------------|------------------------------------------------------------------|-------------|------------------|-------------------------------------------|-----------|-----------------------------------------------------|----------------------|----------------|-----------|--|
|            |                                                                  |             | ,                |                                           |           |                                                     |                      |                |           |  |
| <b>O</b> H |                                                                  |             |                  |                                           |           |                                                     |                      |                |           |  |
| Ŷ          | ₹ > 16 records2                                                  |             |                  |                                           |           |                                                     |                      |                |           |  |
| <          | > Today                                                          | Aug 12      | - 18 2025 🔹      |                                           |           |                                                     |                      |                |           |  |
|            |                                                                  | •           | August 2025      | • TUE<br>13                               | WED<br>14 | тни<br>15                                           | FRI<br>16            | sat<br>17      | sun<br>18 |  |
|            | < PHT60003                                                       | мт          | W T F S          | s                                         |           |                                                     |                      |                | >         |  |
| All Dav    | < PHT60002                                                       | 29 30       | 31 1 2 3         | ٩                                         |           |                                                     |                      |                | >         |  |
| Airbay     | < PHT70003                                                       | 5 6         | 7 8 9 10         | 1                                         |           |                                                     |                      |                | >         |  |
|            | < PHT60001                                                       | 12 13       | 3 5 16 17        | 8                                         |           |                                                     |                      |                | >         |  |
| 8 am       |                                                                  | 19 20       | 21 22 23 24      | 5                                         |           |                                                     |                      |                |           |  |
|            | 8:30am - 12:30pr                                                 | 26 27       | 28 29 30 31      |                                           |           | 8:30am - 10:30am                                    |                      |                |           |  |
| 9 am       | PHT60002 W                                                       |             |                  |                                           |           | PHT60003 Practical 1 - 3                            |                      |                |           |  |
|            |                                                                  |             |                  | _                                         |           |                                                     |                      |                |           |  |
| 10 am      |                                                                  |             |                  |                                           |           |                                                     |                      |                |           |  |
|            |                                                                  |             |                  |                                           |           | 10:30am - 11:30am                                   |                      |                |           |  |
| 11 am      |                                                                  |             |                  |                                           |           | PHT60003 Practical 2 - 3                            |                      |                |           |  |
|            |                                                                  |             |                  |                                           |           |                                                     |                      |                |           |  |
| Noon       |                                                                  |             |                  |                                           |           |                                                     |                      |                |           |  |
|            |                                                                  |             |                  |                                           |           | 12:30pm - 2:30pm                                    | 12:30pm - 2:30pm     |                |           |  |
| 1 pm       |                                                                  |             |                  |                                           |           | PHT70003 Workshop 1 - 3                             | PHT60001 Class 1 - 3 |                |           |  |
|            |                                                                  |             |                  |                                           |           |                                                     |                      |                |           |  |
| 2 pm       |                                                                  |             |                  |                                           |           |                                                     |                      |                |           |  |
|            |                                                                  |             |                  |                                           |           | 2:30pm - 3:30pm                                     | 2:30pm - 3:30pm      |                |           |  |
| 3 pm       |                                                                  |             |                  |                                           |           | PHT70003 Class 1 - 3                                | PHT60001 Class 2 - 3 |                |           |  |
|            |                                                                  |             |                  |                                           |           |                                                     |                      |                |           |  |
| 4 pm       |                                                                  |             |                  |                                           |           |                                                     |                      |                |           |  |
|            | 4:30pm - 5:30pm                                                  | online L    | ecture 1 1       |                                           |           | 4:30pm - 5:30pm<br>PMT60003 Live Opline Lecture 2 1 |                      |                |           |  |
| 5 pm       | F11150003 EI                                                     | e onane Li  | accure i - i     |                                           |           | Printovov dive online Lecture 2 - 1                 |                      |                |           |  |
|            | 5:30pm - 6:30pm                                                  | cture 1 - 1 |                  | 5:30pm - 6:30pm<br>PHT60001 Lecture 2 - 1 |           |                                                     |                      |                |           |  |
| 6 pm       |                                                                  |             |                  |                                           |           |                                                     |                      |                |           |  |
|            |                                                                  |             |                  |                                           |           |                                                     |                      |                |           |  |
| Powere     | Powerd by Technology One   Enterprise software, Incrediby simple |             |                  |                                           |           |                                                     |                      |                |           |  |

### NOTE: Timetable is subject to change

To ensure you are viewing the most up-to-date timetable, we recommend you refer back to the **Timetable website** as provided above, OR, once you have registered into classes, refer to the **My Calendar** tile in your **Student Portal**.

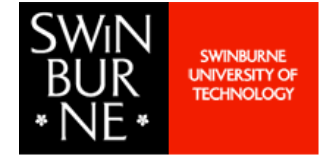